NMDT\_0074

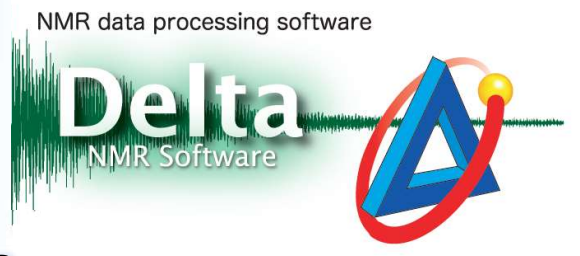

200618 1

### How to adjust offset of overlaid data

In Delta, it is possible to display two or more spectra at once and perform various actions on overlaid data in the **Data Slate** window. This issue of Delta Tips explains how to adjust offset of overlaid data.

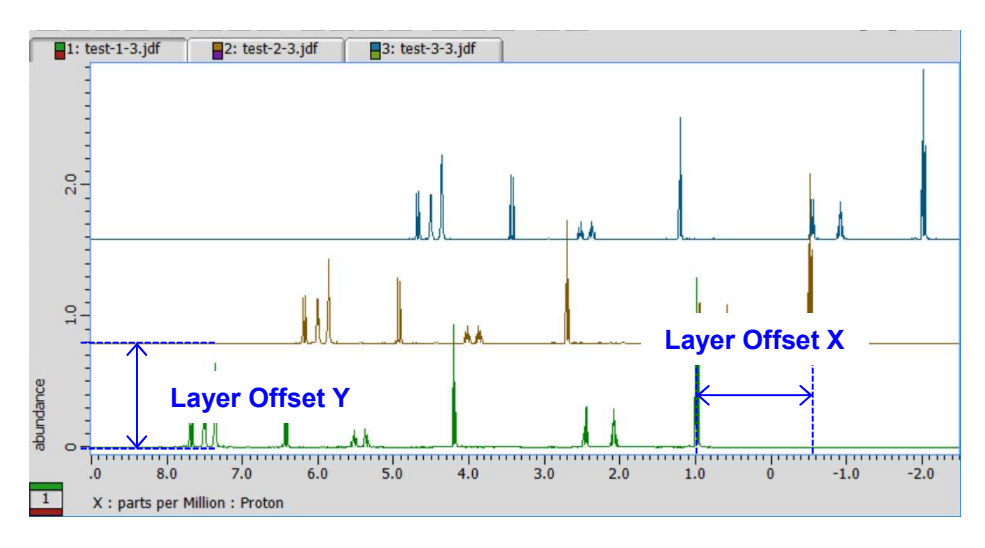

- ★ For the details on how to display two and more spectra in one Data Slate window, refer to the Delta Tips issue titled Data Slate (Part 2) (⇒NMDT\_0025).
- ★ For the details on how to adjust display of overlaid data, refer to the Delta Tips issue titled Data Slate (Part 3) (⇒NMDT\_0026).

① In the **Delta Console** window, select **Options—Preferences** to open the **Preferences** 

| Sersonal Directory Printing | Data Geometry Colors System Data Integrity Instrument Miscellaneous | Jools External |
|-----------------------------|---------------------------------------------------------------------|----------------|
| Author                      |                                                                     |                |
| Editor                      | C:¥Program Files (x86)¥Windows NT¥Accessories¥WORDPAD.EXE           | 2              |
| Email Address               |                                                                     |                |
| Excluded Network Nodes      |                                                                     |                |
| Foreign Network Nodes       | scc4                                                                |                |
| Job Title                   |                                                                     | 0              |
| Language Override           | English 🔶                                                           | 0              |
| Site                        |                                                                     |                |
| SMTP Mail Server            |                                                                     |                |
| Workstation Authorizations  |                                                                     |                |
|                             |                                                                     |                |

#### window.

RESONANCE

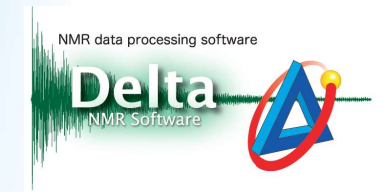

② Select the Geometry tab and adjust the layer offset of X and Y axes with the Layer Offset X and Layer Offset Y sliders to set the offset of overlaid data.

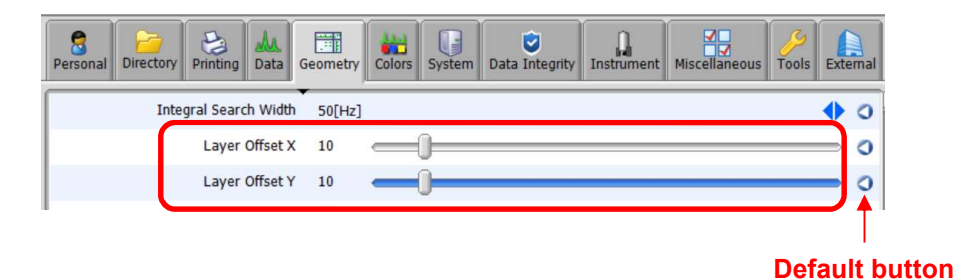

- ★ The default value of Layer Offset is 0. If you need to reset the current value to the default value, click the Default button.
  - ③ Display overlaid data in the **Data Slate** window. Click the **Overlay** button 🚇 and select

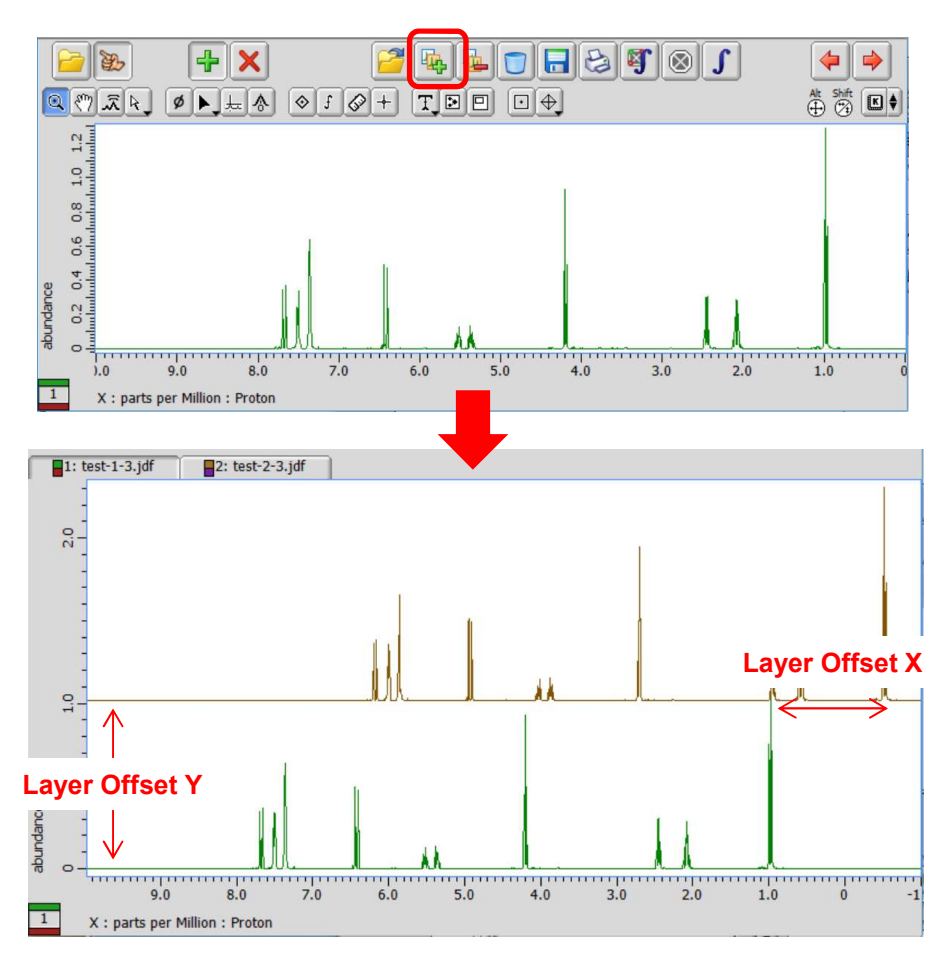

a spectrum to overlay spectra with set offset.

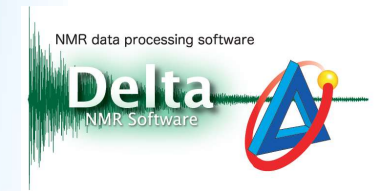

#### How to overlay arrayed data :

It is possible to overlay arrayed data with set offset as follows:

#### ① Display arrayed data in the **Data Slate** window.

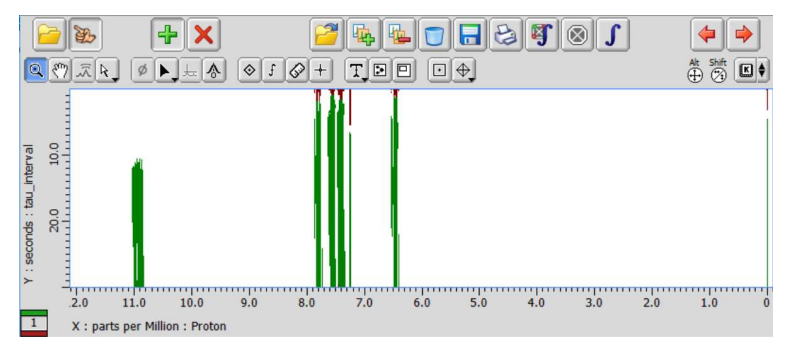

#### ② On the menu bar, select **Expansion**—Layers.

| Expansion | Process  | View | 1 |
|-----------|----------|------|---|
| 🔾 Separat | e Slices |      | - |
| Layers    |          |      |   |
| Track Z   | ooms     |      |   |

③ On the menu bar, select Expansion—Set Dimension—Expand by Y.

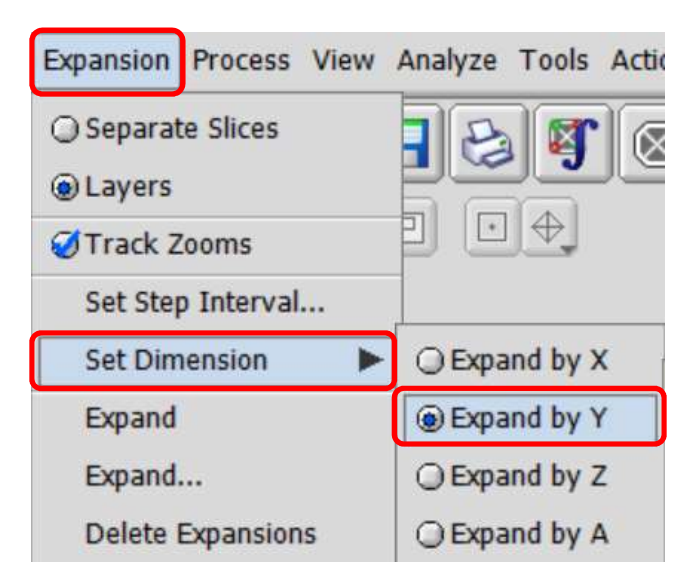

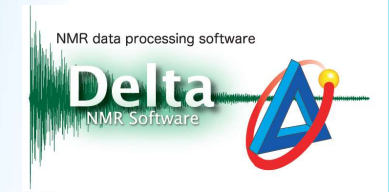

④ On the menu bar, select **Expansion**—**Expand** to display arrayed data with set offset.

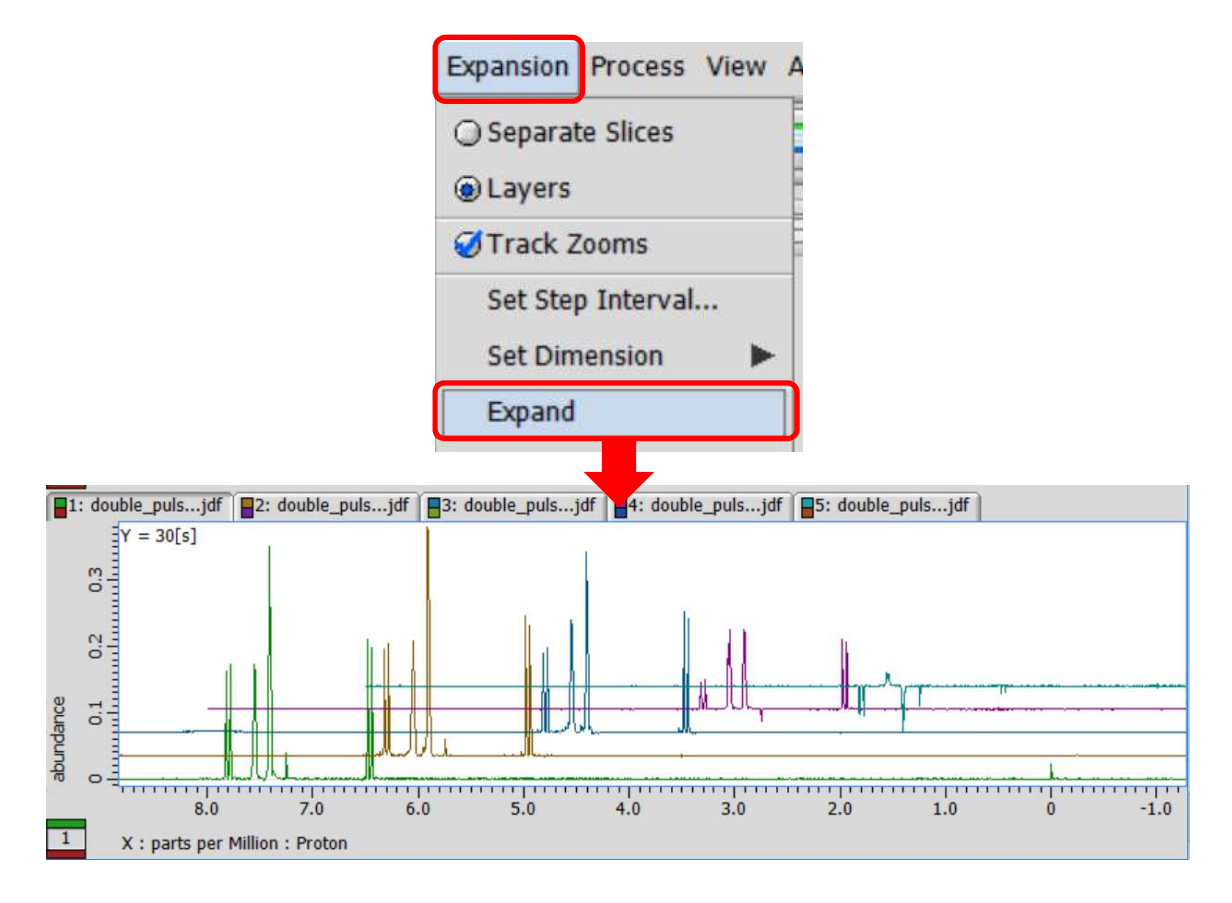

★ If you wish to reset scaling of data, push the **Home** key button.

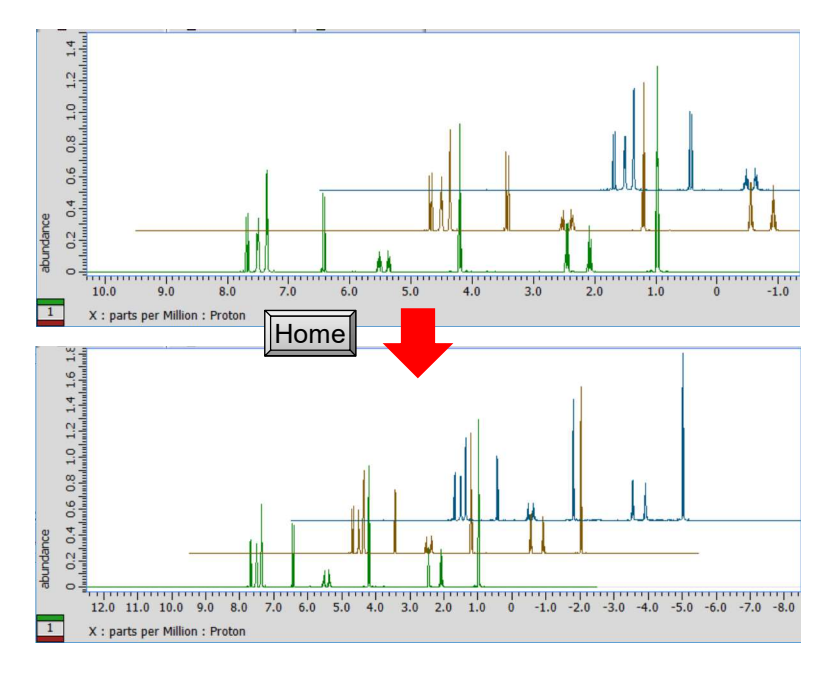

4/4

JEOL RESONANCE